# Promoting Interoperability (PI) 2022 Overview

07/08/2024 7:23 pm EDT

For 2022 Promoting Operability reporting, DrChrono provides you with the data you will need in order to report. You can obtain the PI data in DrChrono and enter that information into your Healthmonix MIPSpro dashboard.

**Please note:** DrChrono does not directly export MIPS data to CMS. A 3rd-party registry is needed. MIPS reporting is performed through our partner Healthmonix.

Promoting Interoperability consists of several required objectives and an optional bonus.

The required measures are:

- Security Risk Analysis
- High Priority Practices Guide of the Safety Assurances Factors for EHR Resilience (SAFER) Guides
- e-Prescribing
  - Query of Prescription Drug Monitoring Program (PDMP) Bonus
- Provide Patients Electronic Access to Their Health Information
- Immunization Registry Reporting
- Electronic Case Reporting
- Health Information Exchange
  - Support Electronic Referral Loops by Sending Health Information
  - Support Electronic Referral Loops by Receiving & Incorporating Health Information

OR

• Health Information Exchange (HIE) Bi-Directional Exchange

•

You can access your PI dashboard in your DrChrono account by going to Clinical > MIPS/MACRA

FORM TOOLS Form Builder Library Archive Form Reorder Complete Note Format onpatient Forms Macro Buttons Document Management

#### CLINICAL

Clinical Notes Audit Log CDS Rules Inventory Management Patient Education Management

#### **MU REPORTING**

Meaningful Use 2014 Meaningful Use 2015 (Final Revision) MIPS/MACRA Clinical Quality Measures

CQM Value Set

Select the date range, doctors, and offices. Then click **Refresh**.

## **MIPS** Dashboard

Track your progress on all criteria with our MIPS Dashboard. No matter where you are in your reporting period, you can easily check on your progress and determine what actions need to be taken to meet the requirements.

| Period                                                          | Provider Selected 2 doctors | Small, Underserved, or Rural Practice | C Refresh |   |
|-----------------------------------------------------------------|-----------------------------|---------------------------------------|-----------|---|
| ⊖ Full year 2021                                                |                             |                                       | Ownload   | - |
| ⊖ Full year 2020                                                | Office                      |                                       |           |   |
| ⊖ Full year 2019                                                | ► Selected 2 offices -      |                                       |           |   |
| ⊖ Full year 2018                                                |                             |                                       |           |   |
| ⊖ Full year 2017                                                |                             |                                       |           |   |
| 90 day period:     07/03/2022     to 09/30/2022                 |                             |                                       |           |   |
| (Quality measures will still be calculated using the full year) |                             |                                       |           |   |
|                                                                 |                             |                                       |           |   |
| Select a provider, an office, the date range and click on re-   | fresh above.                |                                       |           |   |

The table will populate with the data from your account. You can enter this data into your Healthmonix account.

### Promoting Interoperability

| Promoting Interoperability         | Measures                                                                                                | MeasureID   | Met Requirements  | Gap |          | Score   |
|------------------------------------|----------------------------------------------------------------------------------------------------|-------------|-------------------|-----|----------|---------|
|                                    | e-Prescribing ?                                                                                         | PI_EP_1     | 0/0               | 0   | Required | 0 / 10  |
| U                                  | e-Prescribing Including Controlled<br>Prescriptions ?                                                   | PI_EP_1     | 0/0               | 0   | Required | 0 / 10  |
| Max score: 100                     | Provide Patient Access ?                                                                                | PI_PEA_1    | 4 / 13            | 9   | Required | 12 / 40 |
| Contributes 25% of the total score | Sending Health Information ?                                                                            | PI_HIE_1    | 0/1               | 1   | Required | 0 / 20  |
|                                    | Receiving and Reconciling Health                                                                        | PI_HIE_4    | 0/1               | 1   | Required | 0 / 20  |
|                                    | Immunization Registry Reporting 2                                                                       | PI_PHCDRR_1 | Not Met Claim Met |     | Required | 0 / 0   |
|                                    | High Priority Practices Guide of the Safety<br>Assurance Factors for EHR Resilience<br>(SAFER) Guides 🕖 | PI_PPHI_2   | Not Met Claim Met |     | Required | 0 / 0   |
|                                    | Electronic Case Reporting 🕢                                                                             | PI_PHCDRR_3 | Not Met Claim Met |     | Required | 0 / 0   |
|                                    | Clinical Data Registry Reporting ?                                                                      | PI_PHCDRR_5 | Not Met Claim Met |     |          | 0 / 0   |
|                                    | Query of Prescription Drug Monitoring<br>Program(PDMP) 🕢                                                | PI_EP_2     | Not Met Claim Met |     |          | 0/0     |
|                                    | Syndromic Surveillance Reporting 💡                                                                      | PI_PHCDRR_2 | Not Met Claim Met |     |          | 0 / 0   |
|                                    | Health Information Exchange (HIE) Bi-<br>Directional Exchange ?                                         | PI_HIE_5    | Not Met Claim Met |     | Required | 0 / 0   |
|                                    | Security Risk Analysis 🕜                                                                                | PI_PPHI_1   | Not Met Claim Met |     | Required | 0 / 0   |
|                                    | Public Health Registry Reporting 😮                                                                      | PI_PHCDRR_4 | Not Met Claim Met |     |          | 0 / 0   |

After logging into your Healthmonix MIPSpro account, select **Promoting Interoperability**.

# Dashboard for B Demo

|                                                                        |          |                                                                                                    | Total MIPS Score | <mark>3</mark> / 100 |
|------------------------------------------------------------------------|----------|----------------------------------------------------------------------------------------------------|------------------|----------------------|
| 2022 Details                                                           | <b>@</b> | Quality<br>Enter clinical data to measure and report health care processes,<br>outcomes, and patient care experiences.          | Begin            | <b>3</b> / 30        |
| Patients                                                               | ø        | Promoting Interoperability<br>Using certified electronic health record technology (CEHRT), track PI<br>objectives and measures. | Continue         | <b>0</b> / 25        |
| Avoid the Penalty                                                      |          | Improvement Activities<br>Assess and improve your care processes, patient engagement in<br>care, and access to care.            | Begin            | <b>0</b> / 15        |
| Your current MIPS<br>score will result in a -9%<br>payment adjustment. | ۲        | Cost<br>Track measures related to Medicare payments for the care provided<br>to patients.                                       | Purchase         | <b>0</b> / 30        |
|                                                                        |          | Complex Patient Bonus<br>Enter anticipated bonus based on patient population.                                                   | Begin            | <b>0</b> / 10        |

Select Data Entry and then Go To Page.

#### PI Checklist -

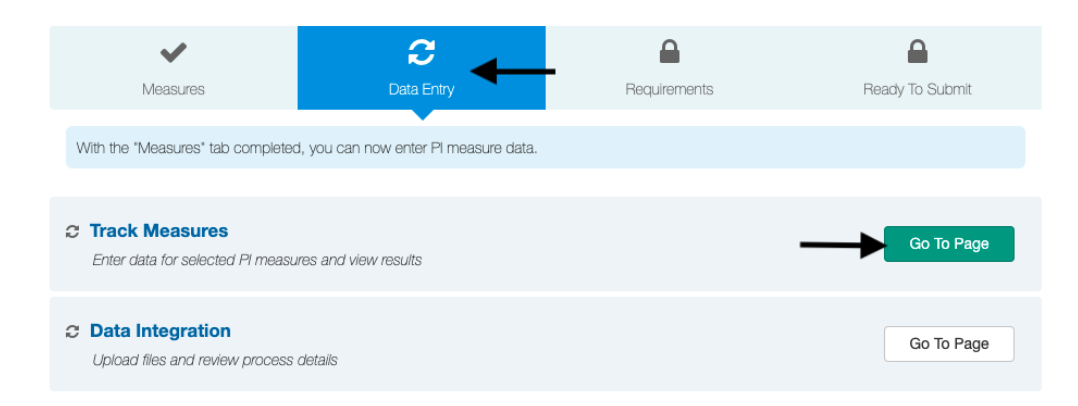

Enter your date range for reporting, and click **Update** next to the measure to enter the data. For each measure, you will need to enter the data or attest to the measure.

## Track 2022 PI Measures

Enter data for each measure and review the results.

| Measure ID  | Measure                                                                                               | Performance | Points<br>Earned/Total | Status   | Data<br>Entry | Required Measures                                                                                                    |                 |
|-------------|----------------------------------------------------------------------------------------------------|-------------|------------------------|----------|---------------|----------------------------------------------------------------------------------------------------|-----------------|
| PI_PPHI_1   | Security Risk Analysis                                                                                | 0%          | Incomplete             | Required | Update        |                                                                                                    |                 |
| PI_PPHI_2   | High Priority Practices Guide of the Safety<br>Assurance Factors for EHR Resilience<br>(SAFER) Guides | 0%          | Incomplete             | Required | Update        | PI Points<br>0 / 100                                                                                                    |                 |
| PI_EP_1     | e-Prescribing                                                                                         | 0%          | Incomplete             | Required | Update        |                                                                                                    |                 |
| PI_EP_2     | Query of Prescription Drug Monitoring<br>Program (PDMP)                                               | 0%          | Incomplete             | Required | Update        | PI Score                                                                                                    | not bo          |
| PI_HIE_1    | Support Electronic Referral Loops by<br>Sending Health Information                                    | 0%          | Incomplete             | Required | Update        | submitted until all required measures are complete.                                                                                                    | ioi be          |
| PI_HIE_4    | Support Electronic Referral Loops by<br>Receiving and Reconciling Health<br>Information               | 0%          | Incomplete             | Required | Update        | PI Reporting Date Range                                                                                                    |                 |
| PI_PEA_1    | Provide Patients Electronic Access to<br>Their Health Information                                     | 0%          | Incomplete             | Required | Update        | The reporting date range for PI must be within the 2022 reporting date range is 1/1/2022-12/31/2022, but any 90 or greater range within the year is valid for 2022. | orting<br>0 day |
| PI_PHCDRR_1 | Immunization Registry Reporting                                                                       | 0%          | Incomplete             | Required | Update        | The selected date range will be applied to all PI measures. T<br>data entered for these measures should only fall within the<br>following date range.               | 'ne             |
| PI_PHCDRR_3 | Electronic Case Reporting                                                                             | 0%          | Incomplete             | Required | Update        | PI Start Date: 10/02/2022                                                                                                    | Ê               |
|             |                                                                                                    |             |                        |          |               | PI End Date: 12/31/2022                                                                                                    | )<br>date       |

# **Optional Bouns Measures**

There are 3 optional bonus measures. You can select one measure to report to receive a total of 5 bonus points. Reporting on more than one measure will still result in a total of 5 bonus points. It is not required to report on these measures. Click the measure to learn more.

- 1. Public Health Registry Reporting
- 2. Syndromic Surveillance Reporting
- 3. Clinical Data Registry Reporting